## **Application Download**

These instructions are for downloading and installing via USB Key.

| Terminal Displays                                                   | Action Taken                                                                                                    |
|---------------------------------------------------------------------|----------------------------------------------------------------------------------------------------|
| Tap, Swipe or<br>Enter Card #<br>F↑ FAVORITES F↓                    | Insert the USB Key into a USB port on the terminal.<br>It will take a few moments for the terminal to read the USB key and your terminal will display 'USB key Dwl'. |
| PREREOUISITE:                                                       |                                                                                                    |
|                                                                     | The file should be placed on a removable USB Drive, also known as the USB Key.                                                                                       |
|                                                                     | If this has not been done as of yet, there are instructions for setting up the available                                                                             |
| USB KEY DWL<br>1000112233<br>1000111222<br>1000123456<br>1001234567 | Using the Up [ $\uparrow$ ] and Down [ $\downarrow$ ] arrow keys to highlight the software file you are installing.                                                  |
| USB KEY DWL<br>1000112233<br>1000111222<br>100012456                | Press the Green [Enter] button.                                                                                                    |
|                                                                     | Installation time is less than 1 minute. Below are examples of a failed and successful download.                                                                     |
| USB KEY DWL<br>Continue Download?<br>YES NO                         | Using the Up $[\uparrow]$ and Down $[\downarrow]$ arrow buttons to highlight the software file you are installing.                                                   |
| Tap, Swipe or<br>Enter Card #<br>F↑ FAVORITES F↓                    | The terminal is now ready to process transactions. Remove the USB Key from the terminal.                                                                             |

Updated: 09/19/2016